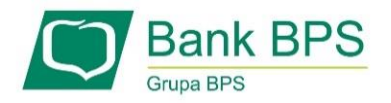

# SKŁADANIE WNIOSKU UMOCOWANIE BENEFICJENTA

# I. PRZED WNIOSKIEM

Beneficjent, który otrzymał subwencję finansową i nadal ma czynną umowę (nie zwrócił środków finansowych) zobowiązany jest do 31 grudnia 2020 r. złożyć w Banku dokumenty potwierdzające jego umocowanie do zawarcia umowy. W przypadku dokumentacji (Pełnomocnictwo, Oświadczenie) tylko dokumenty opatrzone kwalifikowanym podpisem elektronicznym można dołączyć za pośrednictwem bankowości elektronicznej wchodząc na dedykowany Wniosek Umocowanie.

WAŻNE

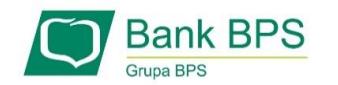

# ZANIM ZŁOŻYSZ WNIOSEK UMOCOWANIE:

#### Upewnij się, kto zawarł Umowę Subwencji Finansowej.

W przypadku, gdy Umowa została podpisana przez osobę umocowaną, w zależności od formy prawnej prowadzonej działalności, dokumentami potwierdzającymi są:

- informacja odpowiadająca odpisowi aktualnemu/pełnemu z Krajowego Rejestru Sądowego lub
- wyciąg z Centralnej Ewidencji i Informacji o Działalności Gospodarczej.

Natomiast w sytuacji, gdy Umowę podpisała osoba inna niż umocowana według Krajowego Rejestru Sądowego lub Centralnej Ewidencji i Informacji o Działalności Gospodarczej lub firma posiada reprezentację wieloosobową, wymagane jest przedłożenie Pełnomocnictwa lub Oświadczenia.

W/w dokumenty tj. Pełnomocnictwo albo Oświadczenie, należy opatrzyć podpisem kwalifikowanym elektronicznym lub poświadczyć podpisy notarialnie.

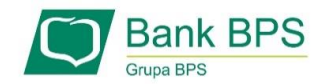

#### Należy pamiętać, że:

- Pełnomocnictwo musi być opatrzone datą nie późniejszą niż dzień złożenia wniosku o subwencję. W przypadku tej samej daty, o ważności Pełnomocnictwa decyduje godzina notarialnego poświadczenia podpisów lub złożenia ostatniego z wymaganych podpisów kwalifikowanych. W razie braku wskazania godziny poświadczenia notarialnego pełnomocnictwo udzielone w dacie złożenia wniosku nie będzie mogło być zaakceptowane;
- Oświadczenie musi zostać wystawione po dacie złożenia wniosku o subwencję finansową, jeśli wcześniej nie udzielono pełnomocnictwa osobie wnioskującej. Oświadczenie podpisuje osoba lub osoby umocowane według Krajowego Rejestru Sądowego lub Centralnej Ewidencji i Informacji o Działalności Gospodarczej.

Zarówno Pełnomocnictwo jak i Oświadczenie należy przedłożyć wraz z aktualnym/pełnym odpisem z Krajowego Rejestru Sądowego lub wydrukiem z Centralnej Ewidencji i Informacji o Działalności Gospodarczej.

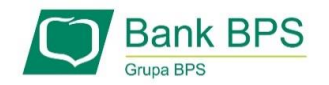

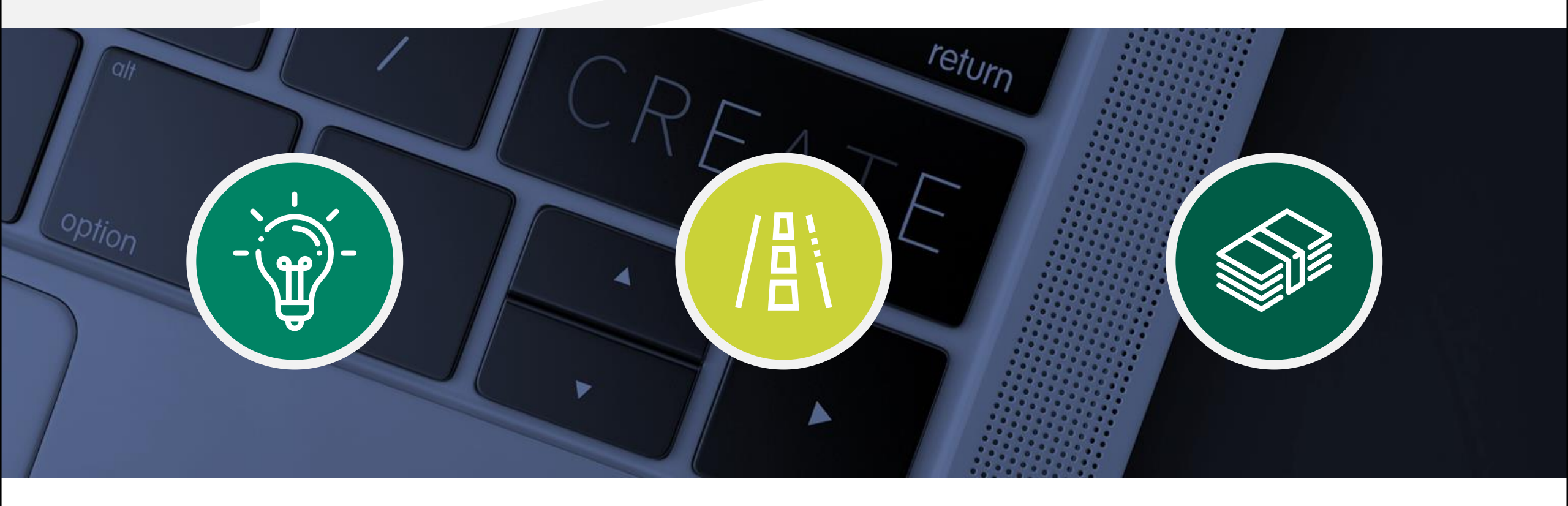

# II. Wniosek Umocowanie – czynności do wykonania

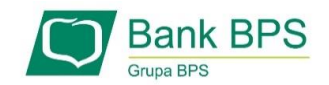

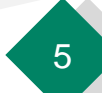

| Pulpit                        | Rector M                                                         |        |          |              |
|-------------------------------|------------------------------------------------------------------|--------|----------|--------------|
| Rachunki                      | Nazwa rachunku                                                   | Waluta | Saldo    | Wolne środki |
| ් Lokaty                      | RACHUNKI W EUR                                                   | EUR    | - 0.50   | 0,00         |
| 🞐 Kredyty                     | Histona C Pizzelew B Koszyk pistności                            |        |          |              |
| 🕏 Karty                       | GLÓWNY<br>Historia CÉ Provine 13 Ziecenia 🛒 Kossyk platopici     | PLN    | 3 886.67 | 3 884,68     |
| Vnioski 🗸                     | VANTA OSTOTENIAČCIONE                                            |        |          |              |
| E Kantor walutowy             | Historia (Constant) Datadosania 17.7 Jacobia 🛒 Korok olatopici   | PLN    | 2.00     | 2,00         |
| Kontrahenci                   |                                                                  |        |          |              |
| 🕻 Ustawienia                  | Historia CPrzelew Doladowanie 13 Zlecenia TKotzyk platności      | PLN    | 0.00     | 0,00         |
| ] Wiadomości                  | RACHUNEK nowy BIEŻACY                                            |        |          |              |
| Bankowość dla<br>najmtodszych | ≣ Historia & Przełew ♀ Doładowanie ♥ Zlecenia ♥ Koszyk płatności | PLN    | 0.00     | 0,00         |
| y Świadczenia                 | RACHUNEK BIEŻĄCY                                                 | 0.0    | 0.00     |              |
| Tarcza                        | 🗮 Historia 🕑 Przelew 🗋 Doładowanie 🗂 Zlecenia 🛒 Koszyk płatności | PUN    | 0.00     | 0,00         |
| Antykryzysowa                 | RACHUNER BIEZĄCY                                                 |        |          |              |
| e-Urząd - Profil Zaufany      | Historia                                                         | PLN    | 0,00     | 0,00         |

Aby złożyć Wniosek Umocowanie lub sprawdzić status Wniosku Umocowanie należy w menu bocznym wybrać przycisk "Tarcza Antykryzysowa"

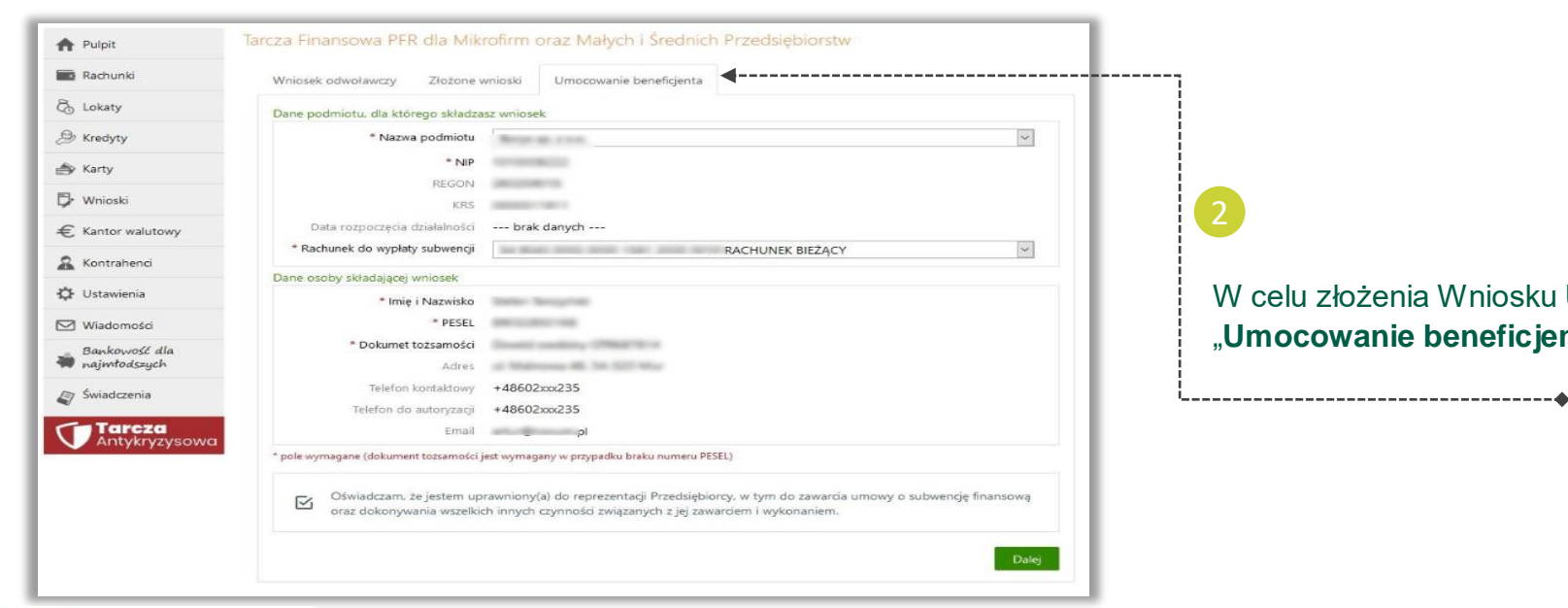

W celu złożenia Wniosku Umocowanie przejdź na zakładkę "Umocowanie beneficjenta"

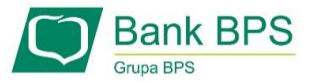

|                 | Whiosek odworawczy Złożone v           | mioski Umocowanie beneficjenta                                                                                                    |                     |  |
|-----------------|----------------------------------------|----------------------------------------------------------------------------------------------------|---------------------|--|
| Lokaty          | Dane podmiotu, dla którego składza     | sz wniosek                                                                                                    |                     |  |
| Kredyty         | * Nazwa podmiotu                       | Rept at 1 to 1                                                                                                    | ~                   |  |
| Karty           | * NIP                                  | ACCOUNTS OF A DESCRIPTION OF A DESCRIPTION OF A DESCRIPTI |                     |  |
|                 | REGON                                  | 2012/2017/12                                                                                                    |                     |  |
| • Wnioski       | KRS                                    | Annual Control of Control of Cont |                     |  |
| Kantor walutowy | Data rozpoczęcia działalności          | brak danych                                                                                                    |                     |  |
| Kontrahangi     | * Rachunek do wypłaty subwencji        | RACHUNEK BIEŻĄCY                                                                                                    | ¥.                  |  |
| Kontranenci     | Dane osoby składającej wniosek         |                                                                                                    |                     |  |
| Ustawienia      | * Imię i Nazwisko                      | Safer Tangriss                                                                                                    |                     |  |
| ] Wiadomości    | * PESEL                                | and control was                                                                                                    |                     |  |
| Bankowość dla   | * Dokumet tożsamości                   | Disselled counterpy (1996)(1911)                                                                                                    |                     |  |
| najmtodszych    | Adres                                  | of Walterman 48, 36, 527 Work                                                                                                    |                     |  |
| Świadczenia     | Telefon kontaktowy                     | +48602xxx235                                                                                                    |                     |  |
|                 | Telefon do autoryzacji                 | +48602xxx235                                                                                                    |                     |  |
| Antykryzysowa   | Email                                  | pl                                                                                                    |                     |  |
| - Antykiy2y50MG | * pole wymagane (dokument tożsamości j | est wymagany w przypadku braku numeru PESEL)                                                                                                    |                     |  |
|                 |                                        |                                                                                                    |                     |  |
|                 | Oświadczam, że jestem up               | rawniony(a) do reprezentacji Przedsiębiorcy, w tym do zawarcia umowy o                                                                                                    | subwencję finansową |  |
|                 | oraz dokonywania wszelkic              | n inných czynnoso związaných z jej zawarolem i wykonaniem.                                                                                                    |                     |  |

Aby złożyć Wniosek Umocowanie wybierz przycisk "**Dalej**"

-----

| Wniosek odwoławczy | Złożone wnioski | Umocowanie beneficjenta |         |
|--------------------|-----------------|-------------------------|---------|
| ſwoje dane         |                 |                         |         |
| Imie               | e i Nazwisko    | driar (                 |         |
|                    | * PESEL         | 13465                   |         |
| pole wymagane      |                 |                         |         |
|                    |                 | Dalei                   | <b></b> |

#### 4

\_\_\_\_\_

W celu sprawdzenia statusu Wniosku Umocowanie wybierz zakładkę "**Złożone wnioski**" i przycisk "**Dalej**"

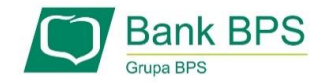

-----

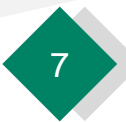

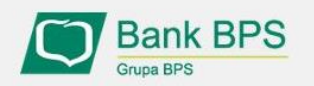

Tarcza PFR - obsługa procesu potwierdzenia umocowania

| DANE FIRMY                  |                     |  |
|-----------------------------|---------------------|--|
| Nazwa                       | Moja Firma          |  |
| NIP                         | 5511261158          |  |
|                             |                     |  |
| Wniosek pierwotny           |                     |  |
| Numer wniosku               | PFR00000004740      |  |
| Data złożenia               | 01-05-2020 09:51:06 |  |
| Imię i nazwisko umocowanego |                     |  |
| Typ identyfikatora          | PESEL               |  |
| Identyfikator               | 76090412922         |  |
|                             |                     |  |

ceidg\_tarcza.pdf

Należy sprawdzić czy te dane, które są na Umowie Subwencji Finansowej są prawidłowe.

#### UWAGA!

-------

Jeśli któraś z danych Umocowanego uległa zmianie należy przedłożyć do PFR Oświadczenie. W tym celu na kolejnym ekranie nie należy potwierdzać danych oraz pobranego wydruku z CEIDG

Należy otworzyć ten wydruk i sprawdzić czy dane w nim zawarte są prawidłowe.

#### UWAGA!

Jeśli nie zgadzasz się z przedstawionym przez Bank wydrukiem z CEIDG, to na kolejnym ekranie nie potwierdzaj tego dokumentu

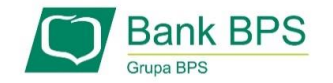

CEIDG

Dokument automatycznie pobrany z

------

| Wyrażam 2<br>00-025 Wa             | rgodę na przetwarzanie przez Polski Fundusz Rozwoju S.A. z siedzibą w Warszawie przy ul. Krucza 50,<br>Irszawa, danych zawartych we Wniosku w celu realizacji programu "Tarcza Finansowa PFR".         |
|------------------------------------|----------------------------------------------------------------------------------------------------|
| Wyrażam                            | zgodę, aby dane przekazane w niniejszym Wniosku były przetwarzane przez Polski Fundusz Rozwoju                                                                                                    |
| S.A. (PFR)                         | na podstawie RODO:                                                                                                    |
| - art. 6 ust                       | 1 lit b, w celu przygotowania i zawarcia Umowy,                                                                                                    |
| - art. 6 ust                       | 1 lit c, w celach wypełnienia obowiązków prawnych ciążących na Administratorze,                                                                                                    |
| - art. 6 ust                       | 1 lit f, w celu ochrony i rozpatrywania roszczeń, celów statystycznych, kontaktów biznesowych.                                                                                                    |
| Potwierdz<br>świadomy<br>oświadcze | am, że wszystkie przedstawione informacje oraz złożone oświadczenia są zgodne z prawdą i jestem<br>(a) odpowiedzialności karnej za przedstawianie fałszywych informacji oraz złożenia fałszywych<br>ń. |
| otwierdzam, a<br>) zapoznałem      | ie:<br>się z przedstawionym przez Bank wydrukiem Centralnej Ewidencji i Informacji o Działalności                                                                                                    |
| Gospodarczej,                      |                                                                                                    |
| ) dane zawart                      | e w wydruku przedstawionym przez Bank Centrainej Ewidencji i Informacji o Działalności<br>za prawdziwo                                                                                                 |
| ) wyrażam zgo<br>tóry został prz   | ią prawdziwe,<br>odę na przekazanie do PFR wydruku z Centralnej Ewidencji i Informacji o Działalności Gospodarczej,<br>zedstawiony przez Bank.                                                         |
| ) Tak                              | ○ Nie                                                                                                    |
|                                    |                                                                                                    |

Należy odznaczyć akceptację poszczególnych oświadczeń

Jeśli dane w Umowie Subwencji Finansowej oraz dane w przedstawionym przez Bank wydruku z CEIDG są prawidłowe, należy kliknąć "**TAK**". W przypadku gdy któraś z danych jest nieprawidłowa lub uległa zmianie, należy kliknąć "**NIE**" i wtedy zostaniesz poproszony o przekazanie do Banku Oświadczenia lub Pełnomocnictwa lub poprawnego wydruku z CEIDG

W przypadku akceptacji zaprezentowanych danych po kliknięciu przycisku "**Dalej**" Twój Wniosek zostanie zweryfikowany pozytywnie. W przypadku gdy, któraś z prezentowanych danych jest nieprawidłowa, to po kliknięciu "**Dalej**" zostaniesz przekierowany na kolejny ekran w celu dokonania wyboru jaki dokument chcesz przekazać do Banku

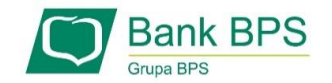

# PRZYKŁAD 2. Wniosek Umocowanie - Pełnomocnictwo – spółka cywilna

| DANE FIRMY<br>Nazwa                                                                                                    | <b>Bank BPS</b><br><b>Tarcza PFR - obsługa procesu</b><br>potwierdzenia umocowania                                                                          |
|----------------------------------------------------------------------------------------------------|----------------------------------------------------------------------------------------------------|
| NIP                                                                                                    |                                                                                                    |
| Rodzaj dokumentów dla PFR                                                                                                    | Po kliknięciu w te linki pobierzesz wzorcowe<br>Pełnomocnictwo/Oświadczenie, które stanowią odpowiednio<br>załacznik pr 2 i 3 do Umowy Subwencji Einansowej |
| Możesz załączyć następujące dokumenty potwierdzające Twoje umocowanie:          1. Pełnomocnictwo - opatrzone podpisem i datą nie późniejszą niż dzień złożenia wniosku o subwencję/wniosek odwoławczy. W przypadku tej samej daty, o ważności pełnomocnictwa decyduje godzina złożenia ostatniego z wymaganych podpisów kwalifikowanych. W razie braku wskazania godziny pełnomocnictwo udzielone w dacie złożenia wniosku nie będzie mogło być zaakceptowane; dodatkowo Pełnomocnictwo powinno zawierać elementy wskazane w wzorcowym Pełnomocnictwie opracowanym przez PFR,         lub       2. Oświadczenie - wystawione po dacie złożenia wniosku o subwencję finansową, jeśli wcześniej nie udzielono pełnomocnictwa osobie wnioskującej. Oświadczenie powinno zawierać elementy wskazane we wzorcowym |                                                                                                    |
| Bez względu na wybrany dokument konieczne jest dołączenie odpisu z KRS lub wydruku z CEiDG.                                                                                                    | W celu złożenia <b>Pełnomocnictwa</b> należy wybrać odpowiednią                                                                                             |
| O Chcę załączyć dokument oświadczenia                                                                                                    | SCIEZKĘ                                                                                                    |
| Chcę załączyć dokument pełnomocnictwa albo - w sytuacji gdy umowa była podpisana przez jedynego<br>reprezentanta jednoosobowej działalności gospodarczej lub spółki handlowej - chcę załączyć jedynie wydruk z<br>CEIDG lub wyciąg z KRS.                                                                                                    |                                                                                                    |
| Jeśli do potwierdzenia umocowania reprezentanta lub reprezentantów składających wniosek o dotację, chcesz użyć<br>dokumentów <b>pełnomocnictwa i oświadczenia jednocześnie,</b> przekaż te dokumenty pracownikowi oddziału<br>swojego backu, któru je zwapejiwie                                                                                                    | Po wybraniu przycisku " <b>Dalej</b> " zostaniesz przekierowany na kolejny ekran                                                                            |
|                                                                                                    | Wniosek Umocowanie – czynności do wykonania 10                                                                                                    |

#### PRZYKŁAD 2. Wniosek Umocowanie - Pełnomocnictwo – spółka cywilna

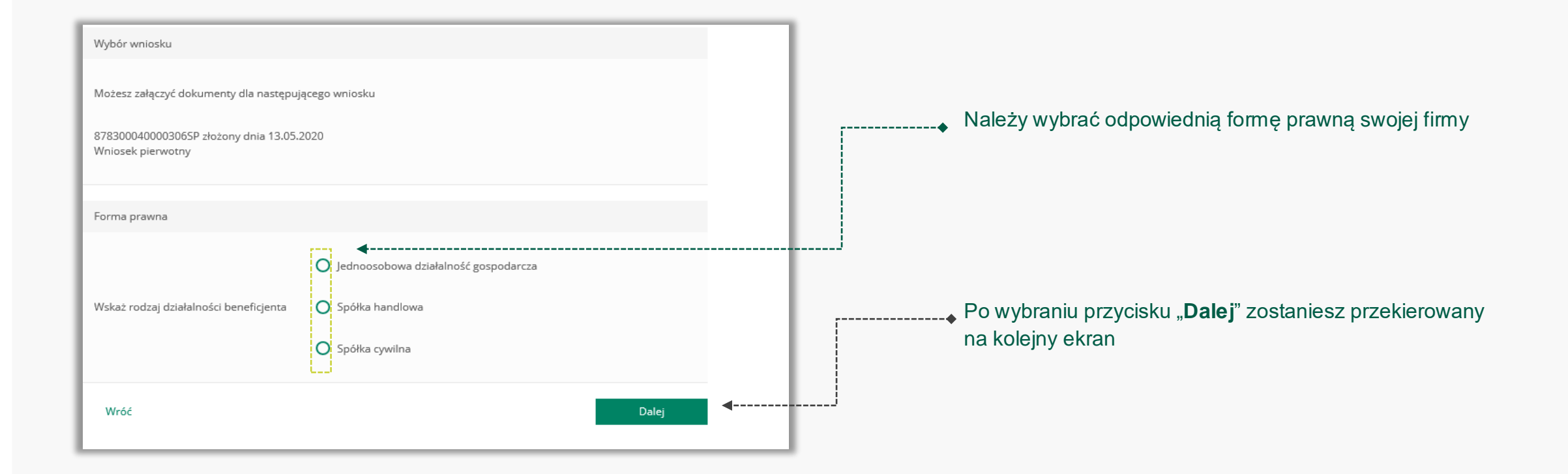

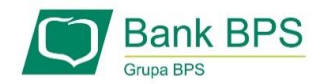

#### PRZYKŁAD 2. Wniosek Umocowanie - Pełnomocnictwo - spółka cywilna

| Forma prawna                                                                                                    | Spółka cywilna                                      |  |
|----------------------------------------------------------------------------------------------------|-----------------------------------------------------|--|
| Wniosek pierwotny                                                                                                    |                                                     |  |
| Numer wniosku                                                                                                    |                                                     |  |
| Data złożenia                                                                                                    | 13.05.2020 10:46                                    |  |
| lmię i nazwisko umocowanego                                                                                                    | Mariusz Kowalski                                    |  |
| Typ identyfikatora                                                                                                    | PESEL                                               |  |
| ldentyfikator                                                                                                    |                                                     |  |
| Delegeneration                                                                                                    |                                                     |  |
| Dokument potwierozający umocowanie                                                                                                  |                                                     |  |
| Dokument pełnomocnictwa z datą i<br>godziną wcześniejszą niż daty i godziny<br>złożenia wniosków, których dotyczy<br>pełnomocnictwo | ✓ Dodaj załącznik                                   |  |
| Data dokumentu                                                                                                    | III III                                             |  |
|                                                                                                    | Data dokumentu to data ostatniego podpisu cyfrowego |  |

--• Należy sprawdzić czy te dane są prawidłowe.

#### UWAGA!

Jeśli któraś z danych Umocowanego uległa zmianie należy przedłożyć do PFR zamiast Pełnomocnictwa Oświadczenie. W tym celu należy zamknąć ten Wniosek i wrócić do **kroku nr 3** 

Należy załączyć podpisane Pełnomocnictwo.
 UWAGA!

Przez bankowość internetową możesz załączyć wyłącznie dokument podpisany elektronicznym podpisem kwalifikowanym. *Załączony dokument nie może być większy niż 1 MB (1024 KB).* 

W przypadku, gdy podpisy na Twoim dokumencie zostały poświadczone notarialnie zakończ wypełnianie tego Wniosku i skontaktuj się z najbliższą placówką Banku lub wyślij wszystkie dokumenty potwierdzające umocowanie Beneficjenta pocztą na adres: **Departament Operacji Warszawa, ul. Grzybowska 81, 00-844 Warszawa** 

Wprowadź **datę dokumentu** czyli datę ostatniego podpisu cyfrowego znajdującego się w Twoim dokumencie

### PRZYKŁAD 2. Wniosek Umocowanie - Pełnomocnictwo – spółka cywilna

| Wniosek pierwotny<br>Numer wniosku                                                                                                  | W przypadku, gdy data ostatniego złożonego podpisu<br>cyfrowego jest ta sama co data podpisania Umowy Subwencji<br>Finansowej zostaniesz poproszony o podanie godziny<br>ostatniego złożonego podpisu cyfrowego |
|----------------------------------------------------------------------------------------------------|----------------------------------------------------------------------------------------------------|
| Data złożenia 13.05.2020 10:46                                                                                                    | Godzina ostatniego złożonego podpisu cyfrowego powinna być                                                                                                    |
| Imię i nazwisko umocowanego Mariusz Kowalski                                                                                        | Wcześniejsza niż godzina podpisania Umowy Subwencji     Finansowej. Jeśli jest inaczej, zamiast Pełnomocnictwa     powiniepeś złożyć Oświadczenie                                                               |
| Typ identyfikatora PESEL                                                                                                    |                                                                                                    |
| Identyfikator                                                                                                    | Po wyświetleniu ikonki ? wyświetli się podpowiedź<br>w zakresie wymaganych danych w ramach danego pola                                                                                                    |
| Dokument potwierdzający umocowanie                                                                                                  |                                                                                                    |
| Dokument pełnomocnictwa z datą i<br>godziną wcześniejszą niż daty i godziny<br>złożenia wniosków, których dotyczy<br>pełnomocnictwo | Dane reprezentantów, którzy podpisali dokument<br>Rodzaj reprezentanta<br>O Firma                                                                                                    |
| Data dokumentu Data dokumentu to data ostatniego podpisu cyfrowego                                                                  | Dodaj reprezentanta                                                                                                    |
| Godzina dokumentu 🛛 _:                                                                                                    | W tym miejscu należy wybrać rodzaj reprezentanta, którego dane chcesz wprowadzić                                                                                                    |

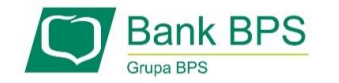

# PRZYKŁAD 2. Wniosek Umocowanie - Pełnomocnictwo – spółka cywilna

| Dane reprezentantów, którzy podpisali dok                                                                 | Cooka fizyczna      | W tym miejscu należy wprowadzić dane reprezentanta firmy, który podpisał załączone wyżej Pełnomocnictwo |
|----------------------------------------------------------------------------------------------------|---------------------|----------------------------------------------------------------------------------------------------|
| Rodzaj reprezentanta                                                                                      | O Firma             | W przypadku spółki cywilnej dla każdego wspólnika należy dołączyć odrębny wydruk z CEiDG.               |
| Imię                                                                                                    |                     | Załączony dokument nie może być większy niż 1 MB (1024 KB)                                              |
| Kolejne imiona                                                                                            |                     | ☐                                                                                                    |
| Nazwisko                                                                                                  |                     | leśli chcesz dodać kolejnego reprezentanta firmy, który podpisał                                        |
| Typ ldentyfikatora                                                                                        | Wybierz             | Pełnomocnictwo naciśnij przycisk " <b>Dodaj reprezentanta</b> "                                         |
| ldentyfikator                                                                                             |                     |                                                                                                    |
| Typ podpisu złożonego przez mocodawcę                                                                     | Wybierz             | . J ↓ Dodawanie kolejnego reprezentanta                                                                 |
|                                                                                                    |                     | Dane reprezentantów, którzy podpisali dokument                                                          |
| Wydruk z CEIDG                                                                                            |                     | O Osoba fizyczna                                                                                        |
| Wydruk z CEiDG wraz z cała historią zmian<br>(zaistniałą po dacie zawarcia Umowy<br>Subwencji Finansowej) | Dodaj załącznik     | Rodzaj reprezentanta                                                                                    |
| Data dokumentu                                                                                            | ·····               | Dodaj reprezentanta                                                                                     |
|                                                                                                    | Dodaj reprezentanta | W tym miejscu należy wybrać rodzaj reprezentanta, którego dane chcesz wprowadzić                        |
|                                                                                                    |                     | ·◆                                                                                                    |

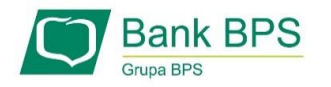

#### PRZYKŁAD 2. Wniosek Umocowanie - Pełnomocnictwo - spółka cywilna

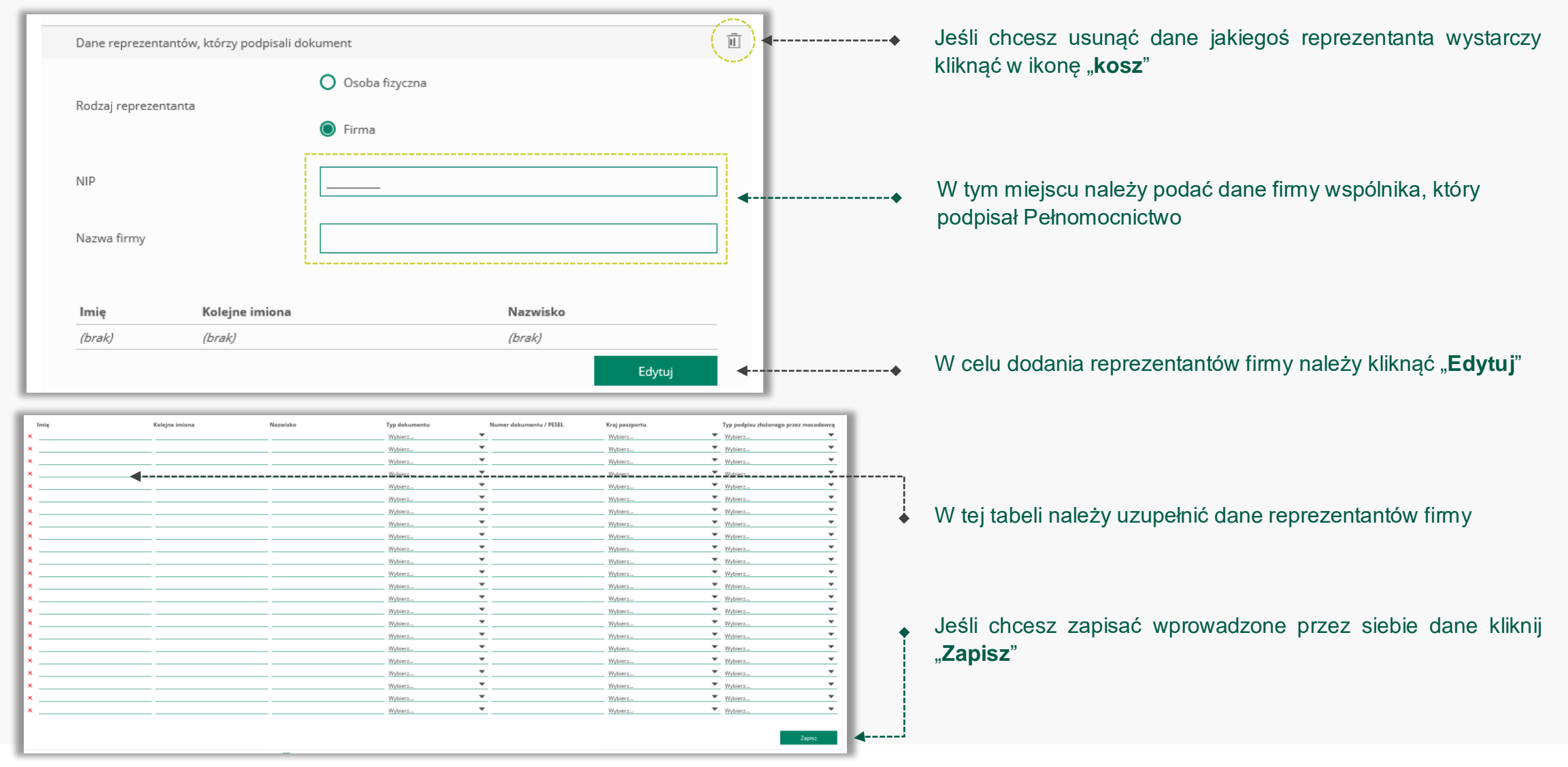

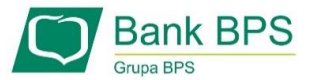

#### PRZYKŁAD 2. Wniosek Umocowanie - Pełnomocnictwo - spółka cywilna

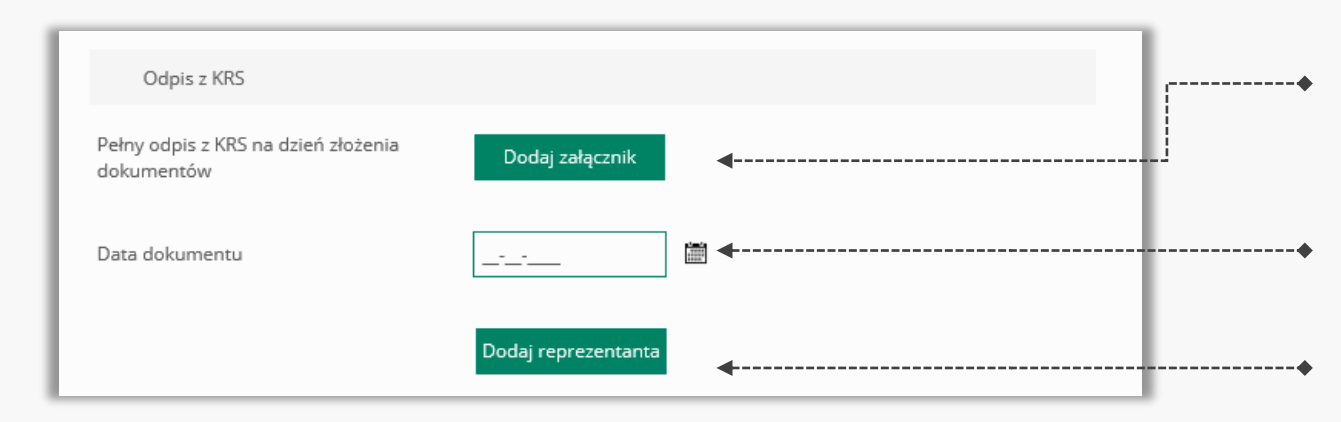

| 0: | świadczenie                                                                                                    |    |
|----|----------------------------------------------------------------------------------------------------|----|
| ▶[ | Wyrażam zgodę na przetwarzanie przez Polski Fundusz Rozwoju S.A. z siedzibą w Warszawie przy ul. Krucza 50,<br>00-025 Warszawa, danych zawartych we Wniosku w celu realizacji programu "Tarcza Finansowa PFR".                                                                                                    | Ι. |
| ▶□ | Wyrażam zgodę, aby dane przekazane w niniejszym Wniosku były przetwarzane przez Polski Fundusz Rozwoju<br>S.A. (PFR) na podstawie RODO:<br>- art. 6 ust 1 lit b, w celu przygotowania i zawarcia Umowy,<br>- art. 6 ust 1 lit c, w celach wypełnienia obowiązków prawnych ciążących na Administratorze,<br>- art. 6 ust 1 lit f, w celu ochrony i rozpatrywania roszczeń, celów statystycznych, kontaktów biznesowych. |    |
| •  | Potwierdzam, że wszystkie przedstawione informacje oraz złożone oświadczenia są zgodne z prawdą i jestem świadomy(a) odpowiedzialności karnej za przedstawianie fałszywych informacji oraz złożenia fałszywych oświadczeń.                                                                                                    |    |
|    | Wyślij wniosek                                                                                                    |    |

Bank BPS

W przypadku firmy należy dołączyć pełny odpis z KRS na dzień złożenia dokumentów potwierdzających umocowanie Beneficjenta do Banku. Załączony dokument nie może być większy niż 1 MB (1024 KB)

W tym polu należy podać datę pobrania załączonego pełnego odpisu z KRS

Jeśli chcesz dodać kolejnego reprezentanta firmy, który podpisał Pełnomocnictwo naciśnij przycisk "**Dodaj reprezentanta**"

- Należy odznaczyć akceptację poszczególnych oświadczeń
- Aby wysłać Wniosek Umocowanie do Banku należy wybrać przycisk "**Wyślij wniosek**"

Po wysłaniu Wniosku Umocowanie do Banku otrzymasz taki komunikat

Bank BPS

Tarcza PFR - obsługa procesu potwierdzenia umocowania

Dziękujemy za złożenie wniosku

Dziękujemy za przesłanie dokumentów. Wkrótce pracownik banku zweryfikuje ich poprawność. Status procesu możesz śledzić w systemie transakcyjnym.

#### Wniosek Umocowanie - czynności do wykonania

Image: A second second s

| DANE FIRMY                                                                                                    |                                                                                                    |
|----------------------------------------------------------------------------------------------------|----------------------------------------------------------------------------------------------------|
| Nazwa                                                                                                    | Bank BPS<br>Grupe BPSTarcza PFR - obsługa procesu<br>potwierdzenia umocowania                                                                       |
| NIP                                                                                                    |                                                                                                    |
| Rodzaj dokumentów dla PFR                                                                                                    | Po kliknięciu w linki pobierzesz wzorcowe<br>Pełnomocnictwo/Oświadczenie, które stanowią odpowie<br>zaboznik pr 2 i 3 do Umowy Subwoncii Einansowoj |
| Możesz załączyć następujące dokumenty potwierdzające Twoje umocowanie:          1. Pełnomocnictwo - opatrzone podpisem i datą nie późniejszą niż dzień złożenia wniosku o subwencję/wniosek odwoławczy. W przypadku tej samej daty, o ważności pełnomocnictwa decyduje godzina złożenia ostatniego z wymaganych podpisów kwalifikowanych. W razie braku wskazania godziny pełnomocnictwo udzielone w dacie złożenia wniosku nie będzie mogło być zaakceptowane: dodatkowo Pełnomocnictwo powinno zawierać elementy wskazane w wzorcowym Pełnomocnictwie opracowanym przez PFR,         lub       2. Oświadczenie - wystawione po dacie złożenia wniosku o subwencję finansową, jeśli wcześniej nie udzielono pełnomocnictwa osobie wnioskującej. Oświadczenie powinno zawierać elementy wskazane w wzorcowym |                                                                                                    |
| Bez względu na wybrany dokument konieczne jest dołączenie odpisu z KRS lub wydruku z CEiDG.                                                                                                    | W celu złożenia wydruku z CFIDG należy wybrać                                                                                                    |
| O Chcę załączyć dokument <b>oświadczenia</b>                                                                                                    | odpowiednią ścieżkę                                                                                                    |
| O Chcę załączyć dokument pełnomocnictwa albo - w sytuacji gdy umowa była podpisana przez jedynego reprezentanta jednoosobowej działalności gospodarczej lub spółki handlowej - chcę załączyć jedynie wydruk z CEIDG lub wyciąg z KRS.                                                                                                    |                                                                                                    |
| Jeśli do potwierdzenia umocowania reprezentanta lub reprezentantów składających wniosek o dotację, chcesz użyć<br>dokumentów <b>pełnomocnictwa i oświadczenia jednocześnie</b> , przekaż te dokumenty pracownikowi oddziału<br>owierze bazdyw któw ie zwozyfilwie                                                                                                    | Po wybraniu przycisku " <b>Dalej</b> " zostaniesz przekierowar<br>na kolejny ekran                                                                  |
|                                                                                                    | Wniosek Umocowanie – czynności do wykonania                                                                                                    |

| Wybór wniosku                                            |                                                                                                    | 1 [ | Wybór wniosku                                      |                                                                                                    |
|----------------------------------------------------------|----------------------------------------------------------------------------------------------------|-----|----------------------------------------------------|----------------------------------------------------------------------------------------------------|
| Dla którego wniosku chcesz załączyć dok                  | umenty?                                                                                                   |     | Dla którego wniosku chcesz załączyć doku           | imenty?                                                                                                   |
| Wniosek pierwotny                                        | ^                                                                                                    |     | Wniosek pierwotny                                  | ~                                                                                                    |
| Wniosek pierwotny Odwołanie                              |                                                                                                    |     | Forma prawna                                       | ,,                                                                                                    |
| Wskaż rodzaj działalności beneficjenta                   | <ul> <li>Jednoosobowa działalność gospodarcza</li> <li>Spółka handlowa</li> <li>Spółka cywilna</li> </ul> |     | Wskaż rodzaj działalności beneficjenta             | <ul> <li>Jednoosobowa działalność gospodarcza</li> <li>Spółka handlowa</li> <li>Spółka cywilna</li> </ul> |
| Wróć                                                     | Dalej                                                                                                    |     | Wróć                                               | Dalej                                                                                                    |
| Jeśli złożyłeś więcej niż jec<br>chcesz dołączyć dokumen | den wniosek, to z listy wybierz ten, do którego<br>ty                                                     | +   | Należy wybrać odpowiec<br>Po wybraniu przycisku "l | dnią formę prawną swojej firmy<br><b>Dalej</b> " zostaniesz przekierowany na kolejny e                    |

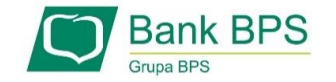

| Forma prawna                                   | Jednoosobowa działalność gospodarcza                                                                |                                                                                                    |
|------------------------------------------------|----------------------------------------------------------------------------------------------------|----------------------------------------------------------------------------------------------------|
| Wniosek pierwotny                              |                                                                                                    |                                                                                                    |
| Numer wniosku                                  |                                                                                                    |                                                                                                    |
| Data złożenia                                  | 13.05.2020 19:14                                                                                    | W celu załączenia wyłącznie wydruku z CEIDG, należy wybrać tę opcję                                                                         |
| Imię i nazwisko umocowanego                    |                                                                                                    |                                                                                                    |
| Typ identyfikatora                             | PESEL                                                                                               |                                                                                                    |
| Identyfikator                                  |                                                                                                    | <ul> <li>Należy załączyć wygenerowany z bazy wydruk z CEIDG.</li> <li>Załączony dokument nie może być większy niż 1 MB (1024 KB)</li> </ul> |
|                                                | reprezentantem firmy                                                                                |                                                                                                    |
| Osoba składająca wniosek była                  | <ul> <li>osobą upoważnioną do złożenia wniosku na podstawie dokumentu<br/>pełnomocnictwa</li> </ul> | <ul> <li>Należy podać datę wygenerowania wydruku z CEIDG</li> </ul>                                                                         |
| Dokument potwierdzający umocowanie             |                                                                                                    |                                                                                                    |
| Wydruk z CEIDG na dzień złożenia<br>dokumentów | Dodaj załącznik                                                                                     |                                                                                                    |
| Data dokumentu                                 |                                                                                                    | Wniosek Umocowanie – czynności do wykonania                                                                                                 |

| Oświadczenie                                                                                                    | Dziękujemy za złożenie wniosku                                                                                                    |
|----------------------------------------------------------------------------------------------------|----------------------------------------------------------------------------------------------------|
| <ul> <li>Wyrażam zgodę na przetwarzanie przez Polski Fundusz Rozwoju S.A. z siedzibą w Warszawie przy ul. Krucza 50,<br/>00-025 Warszawa, danych zawartych we Wniosku w celu realizacji programu "Tarcza Finansowa PFR".</li> </ul>                                                                                                    | Dziękujemy za przesłanie dokumentów. Wkrótce pracownik banku zweryfikuje ich poprawność. Status procesu<br>możesz śledzić w systemie transakcyjnym. |
| <ul> <li>Wyrażam zgodę, aby dane przekazane w niniejszym Wniosku były przetwarzane przez Polski Fundusz Rozwoju S.A. (PFR) na podstawie RODO:</li> <li>art. 6 ust 1 lit b, w celu przygotowania i zawarcia Umowy,</li> <li>art. 6 ust 1 lit c, w celach wypełnienia obowiązków prawnych ciążących na Administratorze,</li> <li>art. 6 ust 1 lit f, w celu ochrony i rozpatrywania roszczeń, celów statystycznych, kontaktów biznesowych.</li> </ul> | Załączenie kolejnych dokumentów                                                                                                    |
| Potwierdzam, że wszystkie przedstawione informacje oraz złożone oświadczenia są zgodne z prawdą i jestem<br>świadomy(a) odpowiedzialności karnej za przedstawianie fałszywych informacji oraz złożenia fałszywych<br>oświadczeń.                                                                                                    | Zauważyliśmy, że powinieneś załączyć dokumenty do innego wniosku. Czy chcesz to zrobić teraz?                                                       |
| Wyślij wniosek                                                                                                    |                                                                                                    |
| Należy odznaczyć akceptację poszczególnych oświadczeń                                                                                                    | Po wysłaniu Wniosku Umocowanie do Banku otrzymasz taki komunikat 🔸                                                                                  |
| Aby wysłać Wniosek Umocowanie do Banku należy wybrać przycisk<br>" <b>Wyślij wniosek</b> "                                                                                                    | Dodatkowo, zostaniesz poinformowany, że możesz dołączyć dokumenty<br>do kolejnego wniosku, który jeszcze nie został przez Ciebie uzupełniony        |

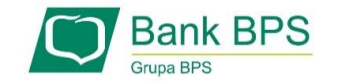

| Dziękujemy za złożenie wniosku                                                                                                    | Dziękujemy za złożenie wniosku                                                                                                    |
|----------------------------------------------------------------------------------------------------|----------------------------------------------------------------------------------------------------|
| Dziękujemy za przesłanie dokumentów. Wkrótce pracownik banku zweryfikuje ich poprawność. Status procesu<br>możesz śledzić w systemie transakcyjnym.             | Dziękujemy za przesłanie dokumentów. Wkrótce pracownik banku zweryfikuje ich poprawność. Status procesu<br>możesz śledzić w systemie transakcyjnym. |
|                                                                                                    | Załaczenie kolejnych dokumentów                                                                                                    |
| Załączenie kolejnych dokumentów                                                                                                    |                                                                                                    |
| Zauważyliśmy, że powinieneś załączyć dokumenty do innego wniosku. Czy chcesz to zrobić teraz?                                                                   | Zauważyliśmy, że powinieneś załączyć dokumenty do innego wniosku. Czy chcesz to zrobić teraz?                                                       |
|                                                                                                    | Tak     Nie                                                                                                    |
|                                                                                                    | Możesz załączyć dokumenty dla następującego wniosku:                                                                                                |
| Pamiętaj, że w celu weryfikacji musisz załączyć dokumenty do wszystkich wniosków. Powrót do formularza możliwy<br>jest za pośrednictwem systemu transakcyjnego. | 929100010000349MR złożony dnia 14.05.2020<br>Odwołanie                                                                                              |
|                                                                                                    |                                                                                                    |
| Dalej                                                                                                    | Dalej                                                                                                    |
| Jeśli nie chcesz dołączyć dokumentów do kolejnego wniosku, kliknij " <b>NIE</b> "                                                                               | Jeśli chcesz dołączyć dokumenty do kolejnego wniosku, kliknij<br>"TAK"                                                                              |
| W celu zakończenia procesu kliknij " <b>Dalej</b> "                                                                                                    | W celu zakończenia procesu kliknij " <b>Dalej</b> "                                                                                                 |

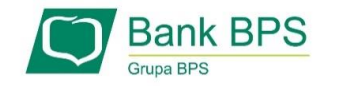

# PRZYKŁAD 4. Wniosek Umocowanie - Oświadczenie – JEDNOOSOBOWA DZIAŁALNOŚĆ GOSPODARCZA

|   | DANE FIRMY Nazwa NIP                                                                                                    | <ul> <li>Po kliknięciu w te linki pobierzesz wzorcowe</li> <li>Pełnomocnictwo/Oświadczenie, które stanowią odpowiednio załącznik<br/>nr 2 i 3 do Umowy Subwencji Finansowej</li> </ul>                                                                                                    |
|---|----------------------------------------------------------------------------------------------------|----------------------------------------------------------------------------------------------------|
|   | Rodzaj dokumentów dla PFR<br>Możesz załączyć następujące dokumenty potwierdzające Twoje umocowanie:<br>1. <b>Pełnomocnictwo</b> - opatrzone podpisem i datą nie późniejszą niż dzień złożenia wniosku o<br>subwencję/wniosek odwoławczy. W przypadku tej samej daty, o ważności pełnomocnictwa decyduje godzina<br>złożenia ostatniego z wymaganych podpisów kwalifikowanych. W razie braku wskazania godziny                                                                                                    | W celu złożenia <b>Oświadczenia</b> należy wybrać odpowiednią<br>ścieżkę<br>Po wybraniu przycisku " <b>Dalej</b> " zostaniesz przekierowany<br>na kolejny ekran                                                                                                    |
|   | pełnomocnictwo udzielone w dacie złożenia wniosku nie będzie mogło być zaakceptowane; dodatkowo<br>Pełnomocnictwo powinno zawierać elementy wskazane we wzorcowym Pełnomocnictwie opracowanym przez<br>PFR,<br>lub<br>2. Oświadczenie - wystawione po dacie złożenia wniosku o subwencję finansową, jeśli wcześniej nie udzielono<br>pełnomocnictwa osobie wnioskującej. Oświadczenie powinno zawierać elementy wskazane we wzorcowym<br>Oświadczeniu opracowanym przez PFR.<br>Bez względu na wybrany dokument konieczne jest dołączenie odpisu z KRS lub wydruku z CEiDG. | Forma prawna         Image: Second Second S |
| > | <ul> <li>Chcę załączyć dokument oświadczenia</li> <li>Chcę załączyć dokument pełnomocnictwa albo - w sytuacji gdy umowa była podpisana przez jedynego reprezentanta jednoosobowej działalności gospodarczej lub spółki handlowej - chcę załączyć jedynie wydruk z CEIDG lub wyciąg z KRS.</li> <li>Jeśli do potwierdzenia umocowania reprezentanta lub reprezentantów składających wniosek o dotację, chcesz użyć dokumentów pełnomocnictwa i oświadczenia jednocześnie, przekaż te dokumenty pracownikowi oddziału swojego banku, który je zweryfikuje.</li> </ul>         | <ul> <li>Wróć</li> <li>Należy wybrać odpowiednią formę prawną swojej firmy</li> <li>Po wybraniu przycisku "Dalej" zostaniesz przekierowany na kolejny ekran</li> </ul>                                                                                                    |
|   |                                                                                                    | Wniosek Umocowanie – czynności do wykonania                                                                                                    |

Dalej

# PRZYKŁAD 4. Wniosek Umocowanie - Oświadczenie – JEDNOOSOBOWA DZIAŁALNOŚĆ GOSPODARCZA

| Forma prawna                                                                                            | Jednoosobowa działalność gospodarcza              | C* Oświadczenie składane jest dla wszystkich wniosków, które złożyłeś                                                                |
|----------------------------------------------------------------------------------------------------|---------------------------------------------------|----------------------------------------------------------------------------------------------------|
| Wniosek pierwotny                                                                                       |                                                   | przy wnioskowaniu o subwencję                                                                                                    |
| Numer wniosku                                                                                           | 929100010000343MP                                 |                                                                                                    |
| Data złożenia                                                                                           | 13.05.2020 19:14                                  |                                                                                                    |
| lmię i nazwisko umocowanego                                                                             | Jonasz Pietrzak                                   |                                                                                                    |
| Typ identyfikatora                                                                                      | PESEL                                             |                                                                                                    |
| Identyfikator                                                                                           | 60042400035                                       | Należy załączyć Oświadczenie opatrzone podpisem kwalifikowanym<br>przez reprezentację firmy wskazaną w CEIDG. W przypadku, gdy każdy |
| Odwołanie                                                                                               |                                                   | z reprezentantów firmy podpisał się na oddzielnym druku Oświadczenia,<br>wszystkie dokumenty trzeba spakować za pomocą programu      |
| Numer wniosku                                                                                           | 929100010000349MR                                 | do kompresowania plików (zip) i załączyć jako jeden skompresowany plik <b>PAMIĘTAJ!</b>                                              |
| Data złożenia                                                                                           | 14.05.2020 06:26                                  | Załączony załącznik nie może być większy niż 1 MB (1024 KB)                                                                          |
| Imię i nazwisko umocowanego                                                                             | Jonasz Pietrzak                                   |                                                                                                    |
| Typ identyfikatora                                                                                      | PESEL                                             | W przypadku ody data ostatniego złożonego podpisu cyfrowego jest ta sama co data                                                     |
| ldentyfikator                                                                                           | 60042400035                                       | <ul> <li>ostatniego złożonego wniosku zostaniesz poproszony o podanie godziny ostatniego złożonego podpisu cyfrowego.</li> </ul>     |
| Dokument oświadczenia                                                                                   |                                                   | PAMIĘTAJ!                                                                                                    |
| Dokument oświadczenia z datą i godziną<br>późniejszą niż daty wniosków, których<br>dotyczy oświadczenie | Wzór oświadczenia.docx ( <u>Pobierz</u> ) II Usuń | Złożenia ostatniego złożonego podpisu cyfrowego powinna być późniejsza niż godzina złożenia ostatniego złożonego wniosku.            |
| Data dokumentu                                                                                          | 02-12-2020                                        | Wniosek Umocowanie – czynności do wykonania                                                                                          |

# PRZYKŁAD 4. Wniosek Umocowanie - Oświadczenie – JEDNOOSOBOWA DZIAŁALNOŚĆ GOSPODARCZA

|                                                                                                    | ↓                                                                                            |
|----------------------------------------------------------------------------------------------------|----------------------------------------------------------------------------------------------|
| Wydruk z CEIDG                                                                                                    | Należy załączyć poprany przez Ciebie wydruk z CEIDG na dzień<br>złożenia dokumentów do Banku |
| Załącz wydruk z CEIDG na dzień złożenia<br>dokumentów GesComplexComponent9.GesDocumentGenerator1 III Usuń<br>4379-4d48-8d4b-73df1fd80794.pdf ( <u>Pobierz</u> )                                                                                                    |                                                                                              |
| Data dokumentu 02-12-2020 III ◀                                                                                                    | Podaj datę pobrania z bazy CEIDG załączonego powyżej wydruku                                 |
| Oświadczenie                                                                                                    |                                                                                              |
| <ul> <li>Wyrażam zgodę na przetwarzanie przez Polski Fundusz Rozwoju S.A. z siedzibą w Warszawie przy ul. Krucza 50,</li> <li>00-025 Warszawa, danych zawartych we Wniosku w celu realizacji programu "Tarcza Finansowa PFR".</li> </ul>                                                                                                    | Należy odznaczyć akceptację poszczególnych oświadczeń                                        |
| <ul> <li>Wyrażam zgodę, aby dane przekazane w niniejszym Wniosku były przetwarzane przez Polski Fundusz Rozwoju S.A. (PFR) na podstawie RODO:</li> <li>art. 6 ust 1 lit b, w celu przygotowania i zawarcia Umowy,</li> <li>art. 6 ust 1 lit c, w celach wypełnienia obowiązków prawnych ciążących na Administratorze,</li> <li>art. 6 ust 1 lit f, w celu ochrony i rozpatrywania roszczeń, celów statystycznych, kontaktów biznesowych.</li> </ul> | Aby wysłać Wniosek Umocowanie do Banku należy wybrać<br>przycisk " <b>Wyślij wniosek</b> "   |
| Potwierdzam, że wszystkie przedstawione informacje oraz złożone oświadczenia są zgodne z prawdą i jestem<br>świadomy(a) odpowiedzialności karnej za przedstawianie fałszywych informacji oraz złożenia fałszywych<br>oświadczeń.                                                                                                    |                                                                                              |
| Wyślij wniosek                                                                                                    | ·                                                                                            |

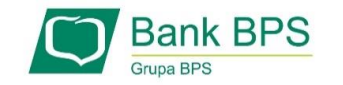

| DANE FIRMY                                                                                                    |  |
|----------------------------------------------------------------------------------------------------|--|
| Nazwa                                                                                                    |  |
| NIP                                                                                                    |  |
| Rodzaj dokumentów dla PFR                                                                                                    |  |
| Możesz załączyć następujące dokumenty potwierdzające Twoje umocowanie:<br>1. <b>Pełnomocnictwo</b> - opatrzone podpisem i datą nie późniejszą niż dzień złożenia wniosku o<br>subwencję/wniosek odwoławczy. W przypadku tej samej daty, o ważności pełnomocnictwa decyduje godzina<br>złożenia ostatniego z wymaganych podpisów kwalifikowanych. W razie braku wskazania godziny<br>pełnomocnictwo udzielone w dacie złożenia wniosku nie będzie mogło być zaakceptowane, dodatkowo<br>Pełnomocnictwo powinno zawierać elementy wskazane w wzorcowym Pełnomocnictwie opracowanym przez<br>PFR, |  |
| lub<br>2. <b>Oświadczenie</b> - wystawione po dacie złożenia wniosku o subwencję finansową, jeśli wcześniej <u>nie udzielono</u><br>pełnomocnictwa osobie wnioskującej. Oświadczenie powinno zawierać elementy wskazane we wzorcowym<br><u>Oświadczeniu</u> pracowanym przez PFR.                                                                                                    |  |
| Bez względu na wybrany dokument konieczne jest dołączenie odpisu z KRS lub wydruku z CEiDG.                                                                                                    |  |
| O Chcę załączyć dokument oświadczenia                                                                                                    |  |
| Chcę załączyć dokument pełnomocnictwa albo - w sytuacji gdy umowa była podpisana przez jedynego reprezentanta jednoosobowej działalności gospodarczej lub spółki handlowej - chcę załączyć jedynie wydruk z CEIDG lub wyciąg z KRS.                                                                                                    |  |
| Jeśli do potwierdzenia umocowania reprezentanta lub reprezentantów składających wniosek o dotację, chcesz użyć<br>dokumentów <b>pełnomocnictwa i oświadczenia jednocześnie</b> , przekaż te dokumenty pracownikowi oddziału<br>swojego banku, który je zweryfikuje.                                                                                                    |  |

W celu złożenia Odpisu z KRS należy wybrać odpowiednią ścieżkę

Po wybraniu przycisku "**Dalej**" zostaniesz przekierowany na kolejny ekran

|   | Wybór wniosku                                                                              |   |
|---|--------------------------------------------------------------------------------------------|---|
|   | Dla którego wniosku chcesz załączyć dokumenty?                                             |   |
| > | 929100010000343MP złożony dnia 13.05.2020<br>Wniosek pierwotny                             | ^ |
|   | <ul> <li>✓ 929100010000343MP złożony dnia 13.05.2020</li> <li>Wniosek pierwotny</li> </ul> |   |
|   | 929100010000349MR złożony dnia 14.05.2020<br>Odwołanie                                     |   |

 Jeśli złożyłeś więcej niż jeden wniosek, to z listy wybierz ten, do którego chcesz dołączyć Odpis z KRS

#### Wniosek Umocowanie – czynności do wykonania

| Wybór wniosku                                                                                                    | Forma prawna Spółka handlowa                                                                        |
|----------------------------------------------------------------------------------------------------|----------------------------------------------------------------------------------------------------|
| Dla którego wniosku chcesz załączyć dokumenty?                                                                                                    |                                                                                                    |
|                                                                                                    | Wniosek pierwotny                                                                                   |
| Wniosek pierwotny                                                                                                    | Numer wniosku                                                                                       |
| Forma prawna                                                                                                    | Data złożenia 13.05.2020 19:14                                                                      |
|                                                                                                    | Imię i nazwisko umocowanego Jonasz Pietrzak                                                         |
| Vskaż rodzaj działalności beneficjenta <ul> <li>Spółka handlowa</li> <li>Interpretational status i status i statu</li></ul> | Typ identyfikatora PESEL                                                                            |
| O Spółka cywilna                                                                                                    | Identyfikator                                                                                       |
| Wróć Dalej                                                                                                    | 🕨 🔿 Tak, firma posiada reprezentację jednoosobową, a wniosek złoży                                  |
| <u>+</u>                                                                                                    | Czy wniosek był złożony przez osobę jedyny jej reprezentant<br>bedaca jedynym reprezentantem firmy? |
|                                                                                                    | ○ Nie                                                                                               |
| lelety wybrać odpowiednie forme prowne oweici firmy                                                                                                    |                                                                                                    |
| valezy wybrac oupowiednią formę prawną swojej firmy                                                                                                    |                                                                                                    |
| Po wybraniu przycisku " <b>Dalej</b> " zostaniesz przekierowany<br>na kolejny ekran                                                                                                    | W celu załączenia wyłącznie Odpisu z KRS należy wybrać tę opcję                                     |

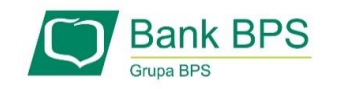

| Forma prawna                                                                                                    | Spółka handlowa                                                                                                    |
|----------------------------------------------------------------------------------------------------|----------------------------------------------------------------------------------------------------|
| Wniosek pierwotny                                                                                                    |                                                                                                    |
| Numer wniosku                                                                                                    | 929100010000343MP                                                                                                    |
| Data złożenia                                                                                                    | 13.05.2020 19:14                                                                                                    |
| Imię i nazwisko umocowanego                                                                                               | Jonasz Pietrzak                                                                                                    |
| Typ identyfikatora                                                                                                    | PESEL                                                                                                    |
| Identyfikator                                                                                                    | 60042400035                                                                                                    |
|                                                                                                    |                                                                                                    |
| Czy wniosek był złożony przez osobę<br>będącą jedynym reprezentantem firmy?                                               | <ul> <li>Tak, firma posiada reprezentację jednoosobową, a wniosek złożył<br/>jedyny jej reprezentant</li> <li>Nie</li> </ul> |
| Dokument potwierdzający umocowanie                                                                                        |                                                                                                    |
| Aktualny odpis z KRS na dzień złożenia<br>wniosku lub pełny odpis z KRS na dzień<br>złożenia dokumentów<br>Data dokumentu | odpis_pelny_70119_1603694794775.pdf (Pobierz) II Usuń                                                                        |
|                                                                                                    |                                                                                                    |

| Aktualny odpis z KRS na dzień złożenia<br>wniosku lub pełny odpis z KRS na dzień<br>złożenia dokumentów                                                                                                    | 📄 odpis_pelny_70119_1603694794775.pdf ( <b>Pobierz</b> ) 🛛 🗓 Usuń                                                                                                    |
|----------------------------------------------------------------------------------------------------|----------------------------------------------------------------------------------------------------|
| Data dokumentu                                                                                                    | 02-12-2020                                                                                                    |
|                                                                                                    | Data dokumentu to data ostatniego podpisu cyfrowego                                                                                                    |
| Dświadczenie                                                                                                    |                                                                                                    |
| <ul> <li>Wyrażam zgodę na przetwarzanie p</li> </ul>                                                                                                    | rzez Polski Fundusz Rozwoju S.A. z siedzibą w Warszawie przy ul. Krucza 50,                                                                                                    |
| 00-025 Warszawa, danych zawartycł                                                                                                    | n we Wniosku w celu realizacji programu "Tarcza Finansowa PFR".                                                                                                    |
| <ul> <li>Wyrażam zgodę, aby dane przekaza<br/>S.A. (PFR) na podstawie RODO:</li> <li>art. 6 ust 1 lit b, w celu przygotowa</li> <li>art. 6 ust 1 lit c, w celach wypełnier</li> <li>art. 6 ust 1 lit f, w celu ochrony i ro</li> </ul>                                                                                                    | n we Wniosku w celu realizacji programu "Tarcza Finansowa PFR".<br>ne w niniejszym Wniosku były przetwarzane przez Polski Fundusz Rozwoju<br>nia i zawarcia Umowy,<br>nia obowiązków prawnych ciążących na Administratorze,<br>zpatrywania roszczeń, celów statystycznych, kontaktów biznesowych.                                                                                                    |
| <ul> <li>O0-025 Warszawa, danych zawartych</li> <li>Wyrażam zgodę, aby dane przekaza<br/>S.A. (PFR) na podstawie RODO:         <ul> <li>art. 6 ust 1 lit b, w celu przygotowa</li> <li>art. 6 ust 1 lit c, w celach wypełnier</li> <li>art. 6 ust 1 lit f, w celu ochrony i ro.</li> </ul> </li> <li>Potwierdzam, że wszystkie przedsta<br/>świadomy(a) odpowiedzialności kan<br/>oświadczeń.</li> </ul> | n we Wniosku w celu realizacji programu "Tarcza Finansowa PFR".<br>ne w niniejszym Wniosku były przetwarzane przez Polski Fundusz Rozwoju<br>nia i zawarcia Umowy,<br>nia obowiązków prawnych ciążących na Administratorze,<br>zpatrywania roszczeń, celów statystycznych, kontaktów biznesowych.<br>wione informacje oraz złożone oświadczenia są zgodne z prawdą i jestem<br>nej za przedstawianie fałszywych informacji oraz złożenia fałszywych |

Należy odznaczyć akceptację poszczególnych oświadczeń

Aby wysłać Wniosek Umocowanie do Banku należy wybrać przycisk "**Wyślij** wniosek"

Po wysłaniu Wniosku Umocowanie do Banku otrzymasz taki komunikat

| Decision of             |                                                                                                    |
|-------------------------|----------------------------------------------------------------------------------------------------|
| Dziękujer<br>możesz ś   | ny za przesłanie dokumentow. Wkrotce pracownik banku zweryfikuje ich poprawnosc. Status procesu<br>ledzić w systemie transakcyinym.         |
|                         |                                                                                                    |
|                         |                                                                                                    |
|                         |                                                                                                    |
|                         |                                                                                                    |
| Załączeni               | e kolejnych dokumentów                                                                                                    |
|                         |                                                                                                    |
| auważyl                 | iśmy, że powinieneś załączyć dokumenty do innego wniosku. Czy chcesz to zrobić teraz?                                                       |
|                         |                                                                                                    |
| 🔵 Tak                   | Nie                                                                                                    |
|                         |                                                                                                    |
| Parniętaj,<br>est za po | że w celu weryfikacji musisz załączyć dokumenty do wszystkich wniosków. Powrót do formularza możliwy<br>średnictwem systemu transakcyjnego. |
|                         |                                                                                                    |
|                         |                                                                                                    |
|                         | Dalej                                                                                                    |
|                         |                                                                                                    |
|                         |                                                                                                    |
| za po                   | średnictwem systemu transakcyjnego.<br>Dalej                                                                                                |

Wniosek Umocowanie – czynności do wykonania

| Forma prawna                        | Spółka handlowa                                                                                                 |
|-------------------------------------|----------------------------------------------------------------------------------------------------|
| Odwołanie                           |                                                                                                    |
| Numer wniosku                       | 349MR                                                                                                    |
| Data złożenia                       |                                                                                                    |
| lmię i nazwisko umocowanego         | Jonasz Pietrzak                                                                                                 |
| Typ identyfikatora                  | PESEL                                                                                                    |
| Identyfikator                       |                                                                                                    |
|                                     |                                                                                                    |
| Czy wniosek był złożony przez osobę | <ul> <li>Tak, firma posiada reprezentację jednoosobową, a wniosek złożył<br/>jedyny jej reprezentant</li> </ul> |
| będącą jedynym reprezentantem hrmy? | O Nie                                                                                                    |

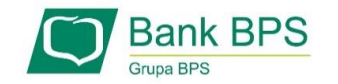

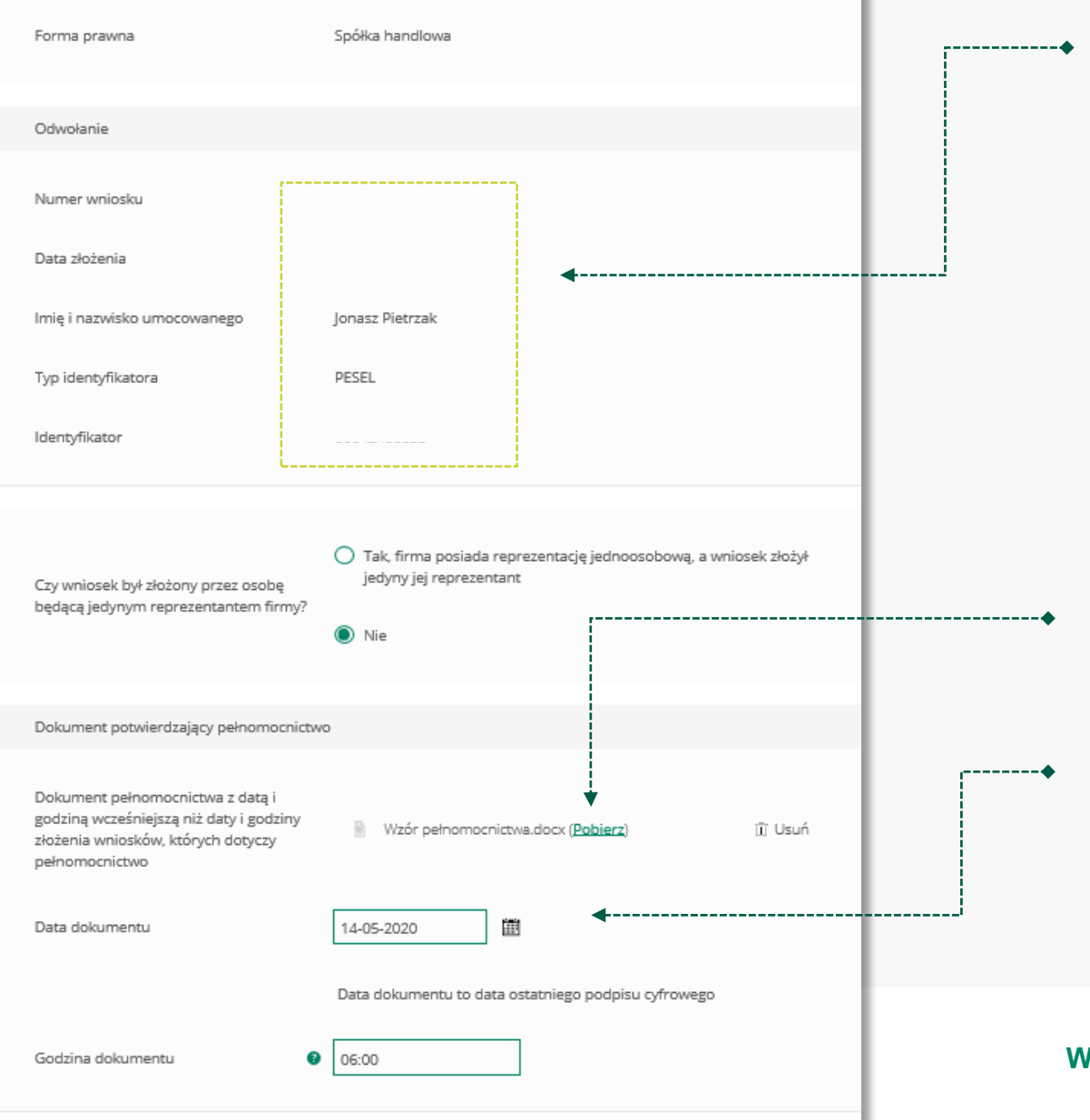

#### --- Należy sprawdzić czy te dane są prawidłowe.

#### UWAGA!

Jeśli któraś z danych Umocowanego uległą zmianie należy przedłożyć do PFR zamiast Pełnomocnictwa Oświadczenie. W tym celu należy zamknąć ten Wniosek i wrócić do kroku 3

# Należy załączyć podpisane Pełnomocnictwo. **UWAGA!**

Przez bankowość internetową możesz załączyć wyłącznie dokument podpisany elektronicznym podpisem kwalifikowanym. *Załączony dokument nie może być większy niż 1 MB (1024 KB).* 

W przypadku gdy podpisy na Twoim dokumencie zostały poświadczone notarialnie zakończ wypełnianie tego Wniosku i skontaktuj się z najbliższą placówką Banku lub wyślij wszystkie dokumenty potwierdzające umocowanie Beneficjenta pocztą na adres: **Departament Operacji Warszawa, ul. Grzybowska 81, 00-844 Warszawa** 

Wprowadź datę dokumentu czyli datę ostatniego podpisu cyfrowego znajdującym się w Twoim dokumencie

Po wyświetleniu ikonki ? wyświetli się podpowiedź w zakresie wymaganych danych w ramach danego pola

Wniosek Umocowanie – czynności do wykonania

| Dane reprezentantów, którzy podpisali do                                                                | kument                                               | •         | W tym miejscu należy wprowadzić dane<br>reprezentanta/reprezentantów firmy, którzy podpisali załączone wyżej<br>Dolnomocnistwo |
|----------------------------------------------------------------------------------------------------|------------------------------------------------------|-----------|----------------------------------------------------------------------------------------------------|
| Imię                                                                                                    | Barbara                                              |           | Penomocniciwo                                                                                                    |
| Kolejne imiona                                                                                          | Dagmara                                              | ]         |                                                                                                    |
| Nazwisko                                                                                                | Jędrzejewska                                         |           | lećli chcesz dodać kolejnego reprezentanta firmy, który podpisał                                                               |
| Typ Identyfikatora                                                                                      | PESEL V                                              |           | Pełnomocnictwo kliknij " <b>Dodaj reprezentanta</b> "                                                                          |
| Identyfikator                                                                                           | 62020976826                                          |           |                                                                                                    |
| Typ podpisu złożonego przez mocodawcę                                                                   | Podpis kwalifikowany V                               |           |                                                                                                    |
| Odpis z KRS                                                                                             | •                                                    | •••••     | W tym miejscu należy dołączyć Odpis z KRS<br>Załączony dokument nie może być większy niż 1 MB (1024 KB)                        |
| Aktualny odpis z KRS na dzień złożenia<br>wniosku lub pełny odpis z KRS na dzień<br>złożenia dokumentów | KRS_odpis_pelny_TRIO.pdf ( <u>Pobierz</u> ) III Usuń | •         | W tym polu należy podać datę pobrania załączonego Odpisu z KRS                                                                 |
| Jata dokumentu                                                                                          | 02-12-2020                                           | ·         |                                                                                                    |
|                                                                                                    |                                                      | Wniosek l | Jmocowanie – czynności do wykonania 31                                                                                         |

|                                                                                                    |                                                                                                    |                                 | Należy odznaczyć akceptację poszczególnych oświadczeń                                                                                               |
|----------------------------------------------------------------------------------------------------|----------------------------------------------------------------------------------------------------|---------------------------------|----------------------------------------------------------------------------------------------------|
| Odpis z KRS                                                                                                    |                                                                                                    |                                 |                                                                                                    |
| Aktualny odpis z KRS na dzień złożenia<br>wniosku lub pełny odpis z KRS na dzie<br>złożenia dokumentów                                                           | n KRS_odpis_pelny_TRIO.pdf ( <u>Pobierz</u> )                                                                                                    | 1îî Usuń                        | Aby wysłać Wniosek Umocowanie do Banku należy wybrać przycisk                                                                                       |
| Data dokumentu                                                                                                    | 02-12-2020                                                                                                    | ·                               | "Wyślij wniosek"                                                                                                    |
| Oświadczenie                                                                                                    |                                                                                                    |                                 |                                                                                                    |
| <ul> <li>Wyrażam zgodę na przetwarzanie<br/>00-025 Warszawa, danych zawarty</li> <li>Wyrażam zgodę, aby dane przeka<br/>S.A. (PFR) na podstawie RODO:</li> </ul> | e przez Polski Fundusz Rozwoju S.A. z siedzibą w Warszawie przy ul.<br>ych we Wniosku w celu realizacji programu "Tarcza Finansowa PFR'<br>zane w niniejszym Wniosku były przetwarzane przez Polski Fundus | Krucza 50,<br>.'.<br>iz Rozwoju | Po wysłaniu Wniosku Umocowanie do Banku otrzymasz taki komunika<br>Dziękujemy za złożenie wniosku                                                   |
| - art. 6 ust 1 lit b, w celu przygotov                                                                                                    |                                                                                                    |                                 |                                                                                                    |
| - art. 6 ust 1 lit c, w celach wypełni<br>- art. 6 ust 1 lit f, w celu ochrony i                                                                                 | wania i zawarcia Umowy,<br>ienia obowiązków prawnych ciążących na Administratorze,<br>rozpatrywania roszczeń, celów statystycznych, kontaktów biznesow                                                     | vych.                           | Dziękujemy za przesłanie dokumentów. Wkrótce pracownik banku zweryfikuje ich poprawność. Status procesu<br>możesz śledzić w systemie transakcyjnym. |

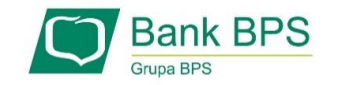

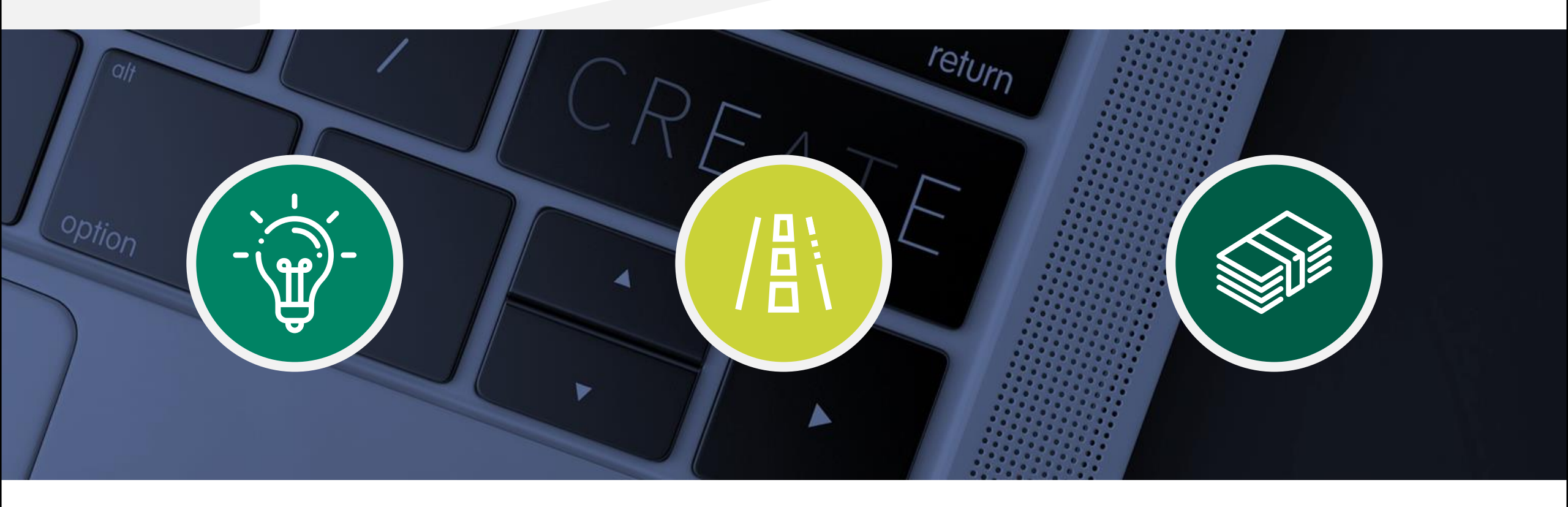

# Sprawdzenie statusu Wniosku Umocowanie w bankowości internetowej

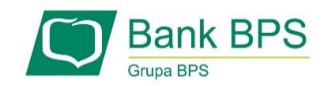

W celu sprawdzenia statusu Wniosku Umocowanie w bankowości internetowej, należy wrócić się do kroku 4.

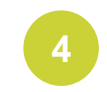

Po kliknięciu "**Złożone wnioski**" zostaniesz przekierowany na poniższy ekran

| azwisko                                     |
|---------------------------------------------|
|                                             |
| Dalej                                       |
| <u>↑</u>                                    |
|                                             |
|                                             |
| celu sprawdzenia statusu Wniosku Umocowanie |
|                                             |

| Wnioski firmowe:                             |         |   |
|----------------------------------------------|---------|---|
| Tarcza Finansowa PFR dla<br>Mikrofirm i MŚP: | Wybierz | ~ |
| Lista Twoich wniosków                        |         |   |
| Wnioski 500+/Dobry Start                     | Wybierz | ~ |

W celu sprawdzenia statusu Wniosku Umocowanie należy z listy wybrać numer wniosku, do którego składałeś dokumenty potwierdzające umocowanie Beneficjenta

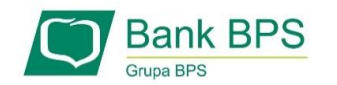

| Wnioski firmowe:                                                            |                                                        |   |
|-----------------------------------------------------------------------------|--------------------------------------------------------|---|
| Tarcza Finansowa PFR dla NIP<br>Mikrofirm i MŚP:                            | firmy: 1010007990, wniosek nr: 878300040000306SP 🗸 🗸   |   |
| Szczegóły wniosku                                                           |                                                        |   |
| Numer wniosku:                                                              |                                                        |   |
| Status:                                                                     | Dokumenty gotowe do weryfikacji przez pracownika Banku | ◀ |
| Informacja dodatkowa:                                                       | Tutaj będzie komunikat błedu                           |   |
| lmię i nazwisko osoby wysyłającej wniosek                                   | : Mariusz Kowalski                                     |   |
| Przyznana kwota subwencji:                                                  | 0.00 PLN                                               |   |
| Dokumenty do pobrania                                                       |                                                        |   |
| <ul> <li>Umowa Subwencji Finansowej.pdf</li> <li>Decyzja PFR.pdf</li> </ul> |                                                        |   |

W polu "**Status**" jest podana informacja o aktualnym statusie Wniosku Umocowanie

#### PAMIĘTAJ!

Dopiero status Wniosku: "**Dokumenty zweryfikowane pozytywnie**" oznacza zakończenie procesu potwierdzenia umocowania Beneficjenta

Istnieje możliwość pobrania Umowy Subwencji Finansowej, która została już przez Przedsiębiorcę

| Grupa BPS Poty                                                           | wierdzenie złożenia wniosku<br>EXIODODODOT608 |
|--------------------------------------------------------------------------|-----------------------------------------------|
| Wnioski firmowe:                                                         |                                               |
| Tarcza Finansowa PFR dla<br>Mikrofirm i MŚP:                             | ~                                             |
| Szczegóły wniosku                                                        |                                               |
| Numer wniosku:                                                           |                                               |
| Status:                                                                  | Dokumenty zweryfikowane pozytywnie            |
| Informacja dodatkowa:                                                    |                                               |
| lmię i nazwisko osoby wysyłającej wniosek:                               | Mariusz Kowalski                              |
| Przyznana kwota subwencji:                                               | 90000.00 PLN                                  |
| Dokumenty do pobrania                                                    |                                               |
| <ul> <li>Potwierdzenie odwołania.pdf</li> <li>Decyzja PFR.pdf</li> </ul> |                                               |

W przypadku Wniosków, które zostały zweryfikowane pozytywnie przez pracownika Banku, w polu "**Status**" pojawia się właściwy komunikat

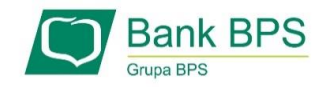

| Bank BPS<br>Grupa BPS                        | Potwierdzenie złożenia wniosku<br>EXI00000007612        |
|----------------------------------------------|---------------------------------------------------------|
| Wnioski firmowe:                             |                                                         |
| Tarcza Finansowa PFR dla<br>Mikrofirm i MŚP: | ~                                                       |
| Szczegóły wniosku                            |                                                         |
| SEECED WINDSka                               |                                                         |
| Numer wniosku:                               |                                                         |
| Status:                                      | Negatywna weryfikacja dokumentów - wymagane ponowne 🛛 🗲 |
| Informacja dodatkowa:                        | Tutaj będzie komunikat błedu                            |
| lmię i nazwisko osoby wysyłającej wni        | osek:                                                   |
| Przyznana kwota subwencji:                   |                                                         |

W przypadku Wniosku, który został zweryfikowany negatywnie przez pracownika Banku, w polu "**Status**" pojawia się właściwy komunikat. Status ten oznacza, że pracownik Banku negatywnie zweryfikował przesłane przez Ciebie dokumenty. Pracownik Banku będzie się z Tobą kontaktował w celu wyjaśnienia co dokładnie należy poprawić

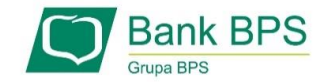

-----

Niniejsza informacja stanowi wyłącznie informację edukacyjną i nie stanowi oferty w rozumieniu przepisów Kodeksu cywilnego. Została przygotowana przez Bank Polskiej Spółdzielczości Spółka Akcyjna ul. Grzybowska 81, 00-844 Warszawa, NIP 896-00-01-959, Regon 930603359, zarejestrowanym w Sądzie Rejonowym dla m. st. Warszawy w Warszawie, XII Wydział Gospodarczy Krajowego Rejestru Sądowego KRS 0000069229 Kapitał zakładowy i wpłacony 438.025.241,00 zł.

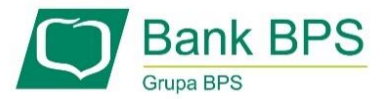